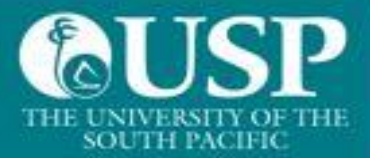

## Welcome to The University of the South Pacific

## This is a guide for users of Macintosh Computers

Before you connect, some Important information for you to know:

- 1. Allowed OS versions: Mac OS 10.9 and above
- 2. Additional anti-virus options are listed as:
  - a. Avira
  - b. Avast
  - c. Bitdefender
  - d. Bullguard
  - e. ESet
  - f. Kaspersky
  - g. McAfee
  - h. Symantec Norton

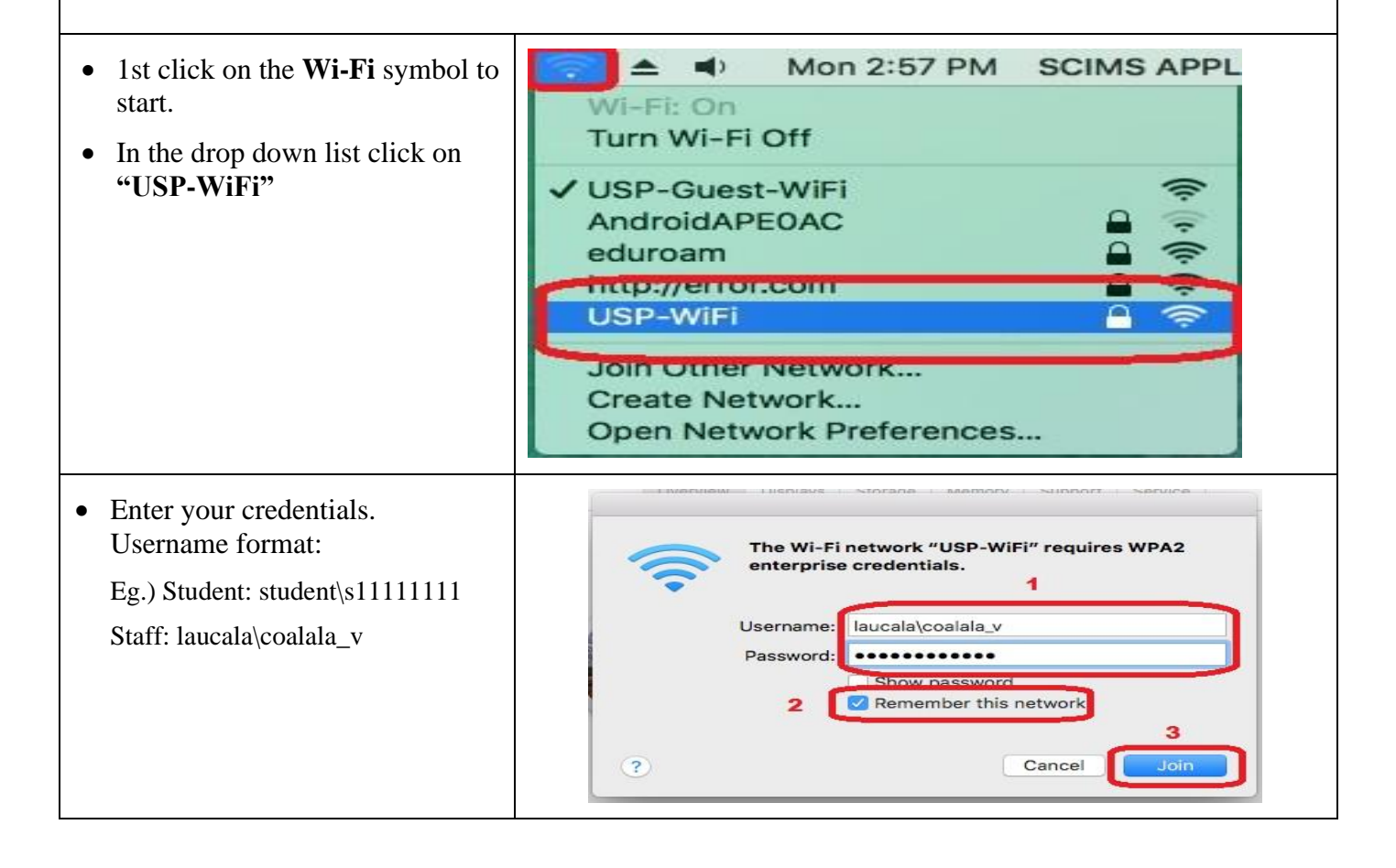

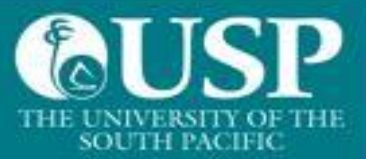

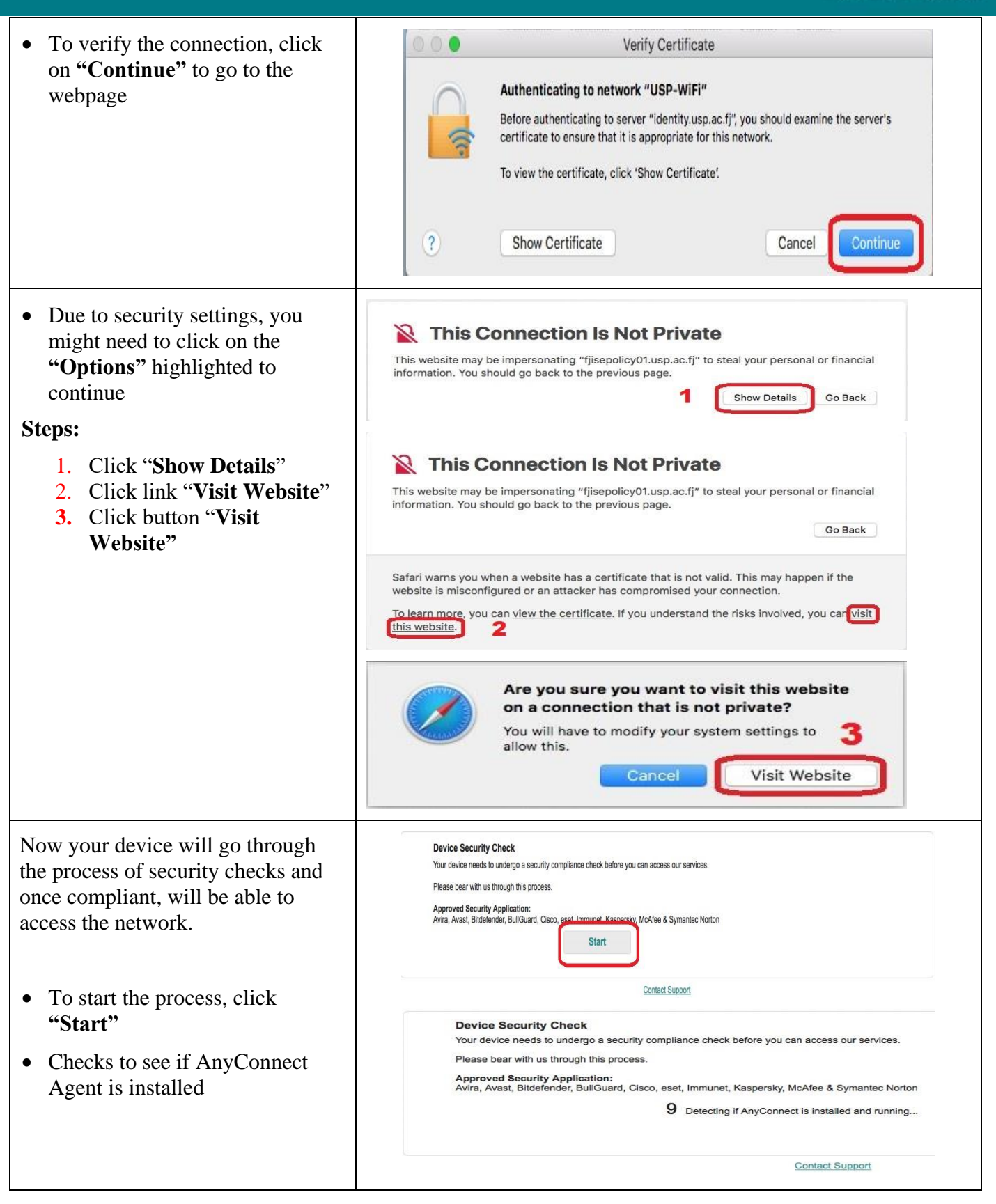

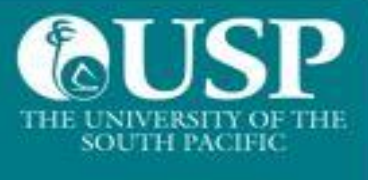

| <ul> <li>If it is the 1<sup>st</sup> time you are connecting to our Wi-Fi services, the file needs to be installed</li> <li>Select the link to download the agent to continue</li> </ul> | Device Security Check         Ward evice needs to undergo a security compliance check before you can access our services.         Prease baar with us through this process.         Approved Security Application:         Approved Security Application:         A |
|----------------------------------------------------------------------------------------------------|----------------------------------------------------------------------------------------------------|
| • Once downloaded, click on the file to install                                                                                                    | Downloads Clear<br>2.2 MB                                                                                                    |
| <ol> <li>Steps:</li> <li>1. Click on downloaded file</li> <li>2. Click the Setup file</li> <li>3. Click on Open to continue</li> </ol>                                                   | Dissolvable Agent-2.dmg<br>5.7 MB<br>Opening "anyconnect-ise-nsa-macos-4.8.03052_fjisepol<br>Cancel<br>Checking volumes<br>Cancel<br>Skip<br>Cisco Network Setup Assistant<br>Cisco Network Setup Assistant                                                                                                    |
|                                                                                                    | "Cisco Network Setup Assistant" is an application<br>downloaded from the Internet. Are you sure you want to<br>open it?         "Cisco Network Setup Assistant" is on the disk image "anyconnect-ise-<br>nsa-macos-4.8.03052. fjisepolicy01.usp.ac.fj. 8443_ERwuh5NzTxGn-<br>TMd9wW9ag.dmg". Safari downloaded this disk image today at 2:46<br>PM from fjisepolicy01.usp.ac.fj.         Don't warn me when opening applications on this distance         3       Cancel         Show Web Page       Open                                                                                                    |

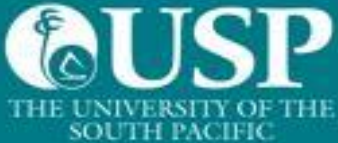

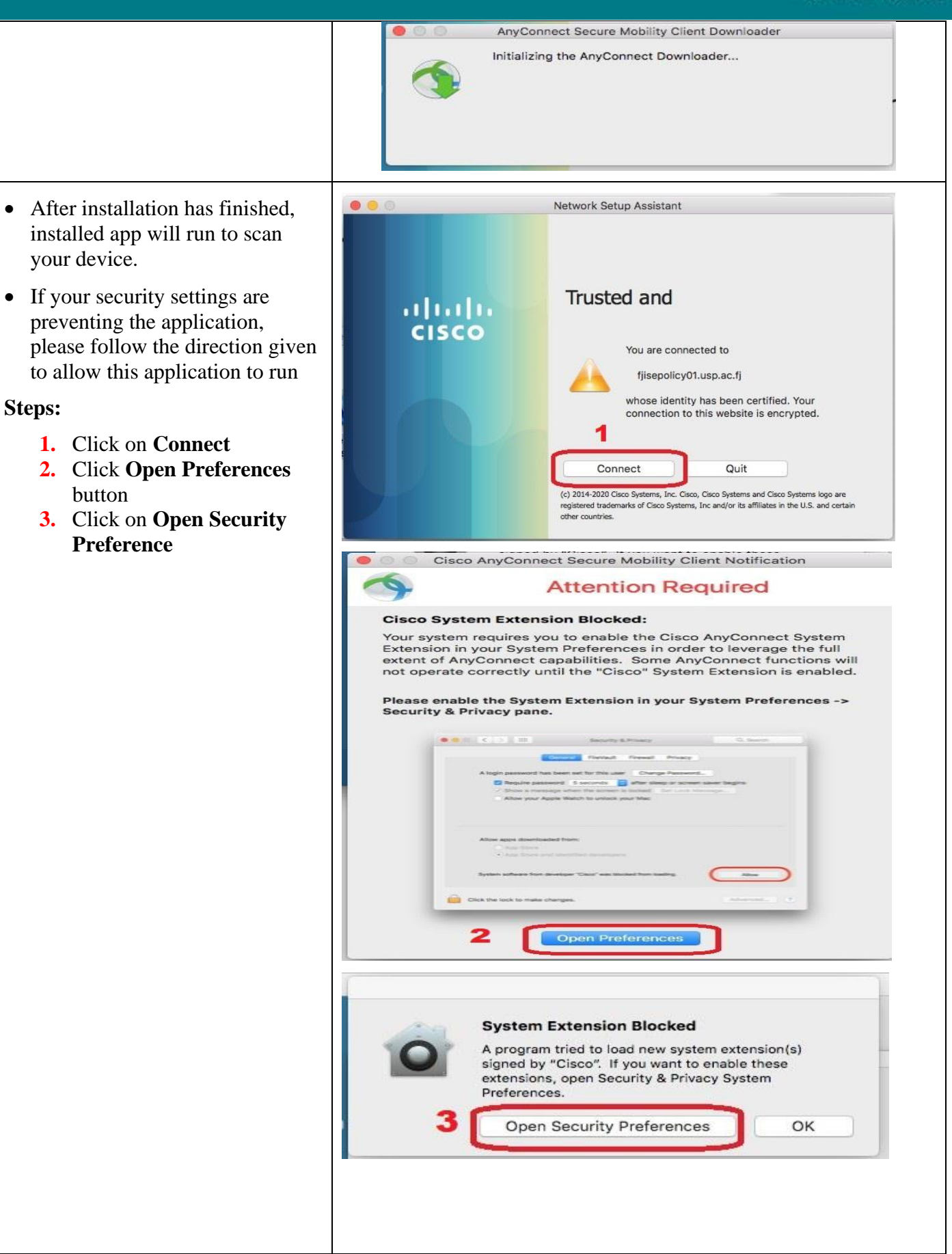

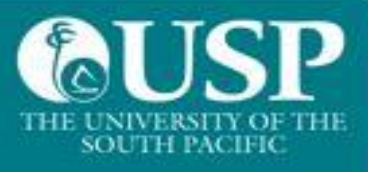

|                                                                                                    | Cisco Ne                                                                                                    |
|----------------------------------------------------------------------------------------------------|----------------------------------------------------------------------------------------------------|
| <ol> <li>Click on Lock to unlock</li> <li>Click on Change Settings<br/>button</li> </ol>                                                   | General       FileVault       Firewall       Privacy         A login password has been set for this user       Change Password         Require password immediately © after sleep or screen saver begins         Show a message when the screen is locked       Set Lock Message         Ø Disable automatic login                                                                                                    |
|                                                                                                    | Allow apps downloaded from:<br>App Store<br>• App Store and identified developers                                                                                                    |
|                                                                                                    | Click the lock to make changes. 4                                                                                                    |
|                                                                                                    | Example 2 Server Blocked!     AnyConnect cannot verify server: fjisepolicy01.usp.ac.fj     Connecting to this server may result in a severe security compromise!     Security Risks Explained     AnyConnect is configured to block untrusted servers by default. Most users     choose to keep this setting.     If this setting is changed, AnyConnect will no longer automatically block                                                                                                    |
|                                                                                                    | 5 Change Setting Keep Me Safe                                                                                                    |
| • Scan will run and a setting will<br>need to be deselected to allow<br>the final phase of the scan, as<br>shown in the image to the right | AnyConnect       # (fisepolicy01.usp.ac.f)         AnyConnect       * cless Provisioning         VPN:       * cless Provisioning         Vencet       * Connect         V Check       * Connect         * D undergo a security compliant       * Proferences - System Scan         * Bystem Scan:       Y Application:         Vencet       Y Application:         * Bystem Scan       Y Application:                                                                                                    |
| • Follow the steps highlighted and uncheck the option:                                                                                     | Stanning system     10%       Image: BullOuard, Claco, east, Image: Block connections to untrusted servers       3       Image: BullOuard, Claco, east, Image: Block connections to untrusted servers       3       Image: BullOuard, Claco, east, Image: Block connections to untrusted servers       4       Image: BullOuard, Claco, east, Image: Block connections to untrusted servers       3       Image: BullOuard, Claco, east, Image: Block connections to untrusted servers       4       Image: BullOuard, Claco, east, Image: BullOuard, Claco, east, Image: Block connections to untrusted servers       1       Image: BullOuard, Claco, east, Image: BullOuard, Claco, east, Image: Block connections to untrusted servers       1       1       1       1       1       1       1       1       1       1       1       1       1       1       1       1       1       1       1       1       1       1       1       1       1       1       1       1       1       1       1       1       1       1 |
| <ul> <li>"Block connections to untrusted servers"</li> <li>Click on "Connect Anyway"</li> </ul>                                            | Security Warning: Untrusted Server Certificate! AnyConnect cannot writh server: flisepolicy01.usp.ac.fl     Certificate is not rusted. Connecting to this server may result in a severe security compromise! Security Bask Explaining Network Setup                                                                                                    |
| • Click on Connect Anyway"                                                                                                    | error condition is known.<br>4<br>Connect Anyway Cancel Connection Context Support                                                                                                    |

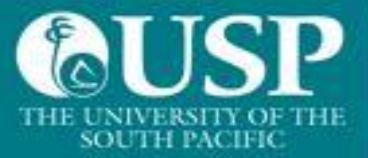

| <ul> <li>Once scan is completed and your<br/>device is compliant, you will get<br/>this message</li> <li>**Please ignore VPN option</li> </ul>                         | AnyConnect<br>Secure Mobility Client                                                                                                    |
|----------------------------------------------------------------------------------------------------|----------------------------------------------------------------------------------------------------|
| Non-Compliant devices will<br>receive a similar notification like<br>the one on the right<br>If scan indicates that your device is<br>Not Compliant, please visit your | <ul> <li>Cisco AnyConnect Secure Mobility Client</li> <li>System Scan</li> <li>System Scan</li> <li>Update(s) Required</li> <li>Action Required to Enable Access</li> <li>Updates are needed on your device before you can join the network.</li> <li>We noted that your device does not have an approved Anti-Malware solution. You will be</li> </ul> |
| nearest IT Helpdesk.                                                                                                    | allowed to connect to the network.Please find below the link to a free version for your device.<br>https://download.immunet.com/  Start  More Details  Cancel                                                                                                    |
| Once compliant webpage will display "Success"                                                                                                    | Success You now have Internet access through this network. Contact Support                                                                                                    |
| Your davias has now completed and .                                                                                                    | essed the compliance check. You should be able to connect to USP                                                                                                    |

Your device has now completed and passed the compliance check. You should be able to connect to USP WiFi services.